# Management Access for AireOS WLC through Microsoft NPS

### Contents

Introduction Prerequisites Requirements Components Used Background Information Configurations WLC Configuration Microsoft NPS Configuration Verify Troubleshoot

### Introduction

This document describes how to configure management access for AireOS WLC GUI and CLI through the Microsoft Network Policy Server (NPS).

## Prerequisites

#### Requirements

Cisco recommends that you have knowledge of these topics:

- Knowledge of Wireless Security Solutions
- AAA and RADIUS concepts
- Basic knowledge of Microsoft Server 2012
- Installation of Microsoft NPS and Active Directory (AD)

#### **Components Used**

The information provided in this document is based on the following software and hardware components.

- AireOS controller (5520) on 8.8.120.0
- Microsoft Server 2012

**Note**: This document is intended to give the readers an example of the configuration required on a Microsoft server for WLC management access. The Microsoft Windows server configuration presented in this document has been tested in the lab and found to work as expected. If you have trouble with the configuration, contact Microsoft for help. The Cisco Technical Assistance Center (TAC) does not support the Microsoft Windows server

configuration. Microsoft Windows 2012 installation and configuration guides can be found on Microsoft Tech Net.

The information in this document was created from the devices in a specific lab environment. All of the devices used in this document started with a cleared (default) configuration. If your network is live, make sure that you understand the potential impact of any command.

## **Background Information**

When WLC CLI/GUI is accessed, the user is prompted to enter the credentials to successfully log in. The credentials can be verified against either a local database or an external AAA server. In this document, Microsoft NPS is being used as the external authentication server.

## Configurations

In this example, two users are configured on the AAA (NPS) viz. **loginuser** and **adminuser**. **loginuser** has just the read-only access while **adminuser** is granted full access.

#### **WLC Configuration**

Step 1. Add the RADIUS server on the controller. Navigate to **Security > RADIUS > Authentication**. Click **New** to add the server. Ensure **management** option is enabled so that this server can be used for management access, as shown in this image.

| cisco                                                                                                    |                                                                                                    | <u>W</u> LANs                                                                                                    |                                                                       | WIRELESS                                                                                                    | SECURITY             | MANAGEMENT           | COMMANDS        | HELP     | Se        |
|----------------------------------------------------------------------------------------------------|----------------------------------------------------------------------------------------------------|----------------------------------------------------------------------------------------------------|-----------------------------------------------------------------------|----------------------------------------------------------------------------------------------------|----------------------|----------------------|-----------------|----------|-----------|
| Security                                                                                                    | RADIUS                                                                                                    | Authenti                                                                                                    | ication Server                                                        | rs > Edit                                                                                                    |                      |                      |                 |          |           |
| <ul> <li>AAA         <ul> <li>General</li> <li>RADIUS</li> <li>Authentication</li> <li>Accounting</li> <li>Auth Cached Users</li> <li>Fallback</li> <li>DNS</li> <li>Downloaded AVP</li> </ul> </li> <li>TACACS+         <ul> <li>LDAP</li> <li>Local Net Users</li> <li>MAC Filtering</li> <li>Disabled Clients</li> <li>User Login Policies</li> <li>AP Policies</li> <li>Password Policies</li> </ul> </li> <li>Local EAP         <ul> <li>Advanced EAP</li> <li>Priority Order</li> <li>Certificate</li> <li>Access Control Lists</li> <li>Wireless Protection</li> <li>Policies</li> <li>Web Auth</li> <li>TrustSec</li> <li>Local Policies</li> <li>Umbrella</li> </ul> </li> </ul> | Server In<br>Server Ad<br>Shared Si<br>Shared Si<br>Confirm S<br>Key Wrap<br>Apply Cis<br>Apply Cis<br>Port Num<br>Server St<br>Support fi<br>Server Til<br>Network I<br>Managem<br>Tunnel Pri<br>Realm Lis<br>PAC Provi<br>IPSec<br>Cisco ACA | dex<br>ddress(Ipv4<br>ecret Formi<br>ecret<br>Shared Secr<br>o<br>co ISE Defa<br>co ACA Def<br>ber<br>tatus<br>for CoA<br>meout<br>User<br>tent<br>tent Retrans<br>oxy<br>t<br>isioning | /Ipv6)<br>at<br>ret<br>sult settings<br>ault settings<br>smit Timeout | 2<br>10.106.33.39<br>ASCII ©<br><br>(Designed fo<br>0<br>1812<br>Enabled ©<br>5 secon<br>✓ Enable<br>5 second<br>Enable<br>Enable<br>Enable | er FIPS custom<br>ds | ers and requires a k | œy wrap complia | nt RADIU | S server; |
| Advanced                                                                                                    |                                                                                                    |                                                                                                    |                                                                       |                                                                                                    |                      |                      |                 |          |           |

Step 2. Navigate to **Security > Priority Order > Management User**. Ensure that the RADIUS is selected as one of the authentication types.

| MONITOR    | <u>W</u> LANs | CONTROLLER   | WIRELESS | SECURITY      | MANAGEMENT |
|------------|---------------|--------------|----------|---------------|------------|
| Priority O | rder > N      | lanagement l | Jser     |               |            |
| Authentic  | ation         |              |          |               |            |
| Not U      | lsed          |              | Order U  | sed for Authe | ntication  |
| TACACS     | +             | >            |          | RADIUS        | Up         |
|            |               | <            |          |               | Down       |

**Note**: If RADIUS is selected as the first priority in the authentication order, local credentials will be used for authentication only if the RADIUS server is unreachable. If RADIUS is selected as a second priority, the RADIUS credentials will be first verified against the local database and then, checked against the configured RADIUS servers.

#### **Microsoft NPS Configuration**

Step 1. Open the Microsoft NPS server. Right-click on **Radius Clients**. Click **New** to add the WLC as the RADIUS client.

Enter the required details. Please ensure that the shared secret is the same as the one configured on the controller while the RADIUS server is added.

Step 2. Navigate to **Policies > Connection Request Policies**. Right-click to add a new policy, as shown in the image.

| •                                                                                                    | Cisco WLC Properties                                                                                                    | -   |
|----------------------------------------------------------------------------------------------------|----------------------------------------------------------------------------------------------------|-----|
| File Action View Help  File Action View Help   NPS (Local)  RADIUS Clients and Servers  RADIUS Clients  Remote RADIUS Server  Policies  Connection Request Po  Network Policies  Health Policies  Network Access Protection  System Health Validato  Remediation Server Gro | Cisco WLC Properties         Overview       Conditions       Settings         Policy name:       Elsco WLC         Policy State       #         # enabled, NPS evaluates this policy while processing connection requests. If disabled, NPS does not evalue this policy.         Policy enabled         Network connection method         Select the type of network access server that sends the connection request to NPS. You can select either the network access server type or Vendor specific, but nether is required. If your network access server is an 802.1X authenticating switch or wireless access point, select Unspecified.            Type of network access server: |     |
| Metwork Access Protection     Metwork Access Protection     Metwork Access Protection     Metwork Access Protection     Metwork Access Protection     Metwork Access Protection     Metwork Access Protection                                                               | select Unspecified                                                                                                    |     |
|                                                                                                    | OK Cancel Apr                                                                                                    | sły |

Step 3. Under the **Conditions** tab, select **NAS Identifier** as the new condition. When prompted, enter the hostname of the controller as the value, as shown in the image.

|                                                                                       | Cisco WLC Properties                                                                                                    | x   |
|---------------------------------------------------------------------------------------|----------------------------------------------------------------------------------------------------|-----|
| Overview Conditions Settin                                                            | ngs                                                                                                    |     |
| Configure the conditions for the conditions match the connection request, NPS skip    | his network policy.<br>ection request, NPS uses this policy to authorize the connection request. If conditions do not match the<br>ps this policy and evaluates other policies, if additional policies are configured. |     |
| Condition                                                                             | Value                                                                                                    |     |
| NAS Identifier                                                                        | Cisco-WLC                                                                                                    |     |
|                                                                                       |                                                                                                    |     |
| Condition description:<br>The NAS Identifier condition<br>syntax to specify NAS names | specifies a character string that is the name of the network access server (NAS). You can use pattern matching<br>a                                                                                                    |     |
|                                                                                       | Add Edit Remove                                                                                                    |     |
|                                                                                       | OK Cancel Ap                                                                                                    | ply |

Step 4. Navigate to **Policies > Network Policies**. Right-click to add a new policy. In this example, the policy is named **Cisco WLC RW** which implies that the policy is used to provide full (read-write) access. Ensure that the policy is configured as shown here.

| 0                                                                                                    | Cisco WLC RW Properties                                                                                                    | x |
|----------------------------------------------------------------------------------------------------|----------------------------------------------------------------------------------------------------|---|
| File Action View Help                                                                                                    | Overview       Conditions       Constraints       Settings         Policy name:       Disco WLC RW         Policy State       If enabled, NPS evaluates this policy while performing authorization. If disabled, NPS does not evaluate this policy.         If Policy enabled                                                                                                    |   |
| Connection Request Po<br>Network Policies<br>Health Policies<br>Network Access Protection<br>Accounting<br>Templates Management | Access Permission If conditions and constraints of the network policy match the connection request, the policy can either grant access or deny access. <u>What is access permission?</u>                                                                                                    |   |
|                                                                                                    | authorization with network policy only; do not evaluate the dial-in properties of user accounts .          Network connection method         Select the type of network access server that sends the connection request to NPS. You can select either the network access server type or Vendor specific, but neither is required. If your network access server is an 802.1X authenticating switch or wireless access point, select Unspecified.         Image: Type of network access server:         Unspecified         Vendor specific:         10 |   |
| < III >                                                                                                    | OK Cancel Apply                                                                                                    |   |

Step 5. Under the **Conditions** tab, click **Add**. Select the **User groups** and click **Add**, as shown in the image.

| If condition<br>connection | is match the connection request, NPS uses this policy to authorize the connection request. If conditions do not match the<br>request, NPS skips this policy and evaluates other policies, if additional policies are configured.                                                                                                    | × |
|----------------------------|----------------------------------------------------------------------------------------------------|---|
|                            | Select condition                                                                                                    |   |
| Select a                   | condition, and then click Add.                                                                                                    | ^ |
|                            | <ul> <li>Windows Groups         The Windows Groups condition specifies that the connecting user or computer must belong to one of the selected groups.     </li> <li>Machine Groups         The Machine Groups condition specifies that the connecting computer must belong to one of the selected groups.     </li> <li>User Groups         The User Groups condition specifies that the connecting user must belong to one of the selected groups.     </li> </ul> |   |
|                            | Location Groups The HCAP Location Groups condition specifies the Host Credential Authorization Protocol (HCAP) location groups required to match this policy. The HCAP protocol is used for communication between NPS and some third party network access servers (NASs). See your NAS documentation before using this condition.                                                                                                    | - |

Step 6. Click on **Add Groups** on the dialog box that appears. On the **Select Group** window that appears, select the desired **object type** and **location** and enter the required object name, as shown in the image.

|                                 |                                       | Cisco WLC RW P  | roperties | s           |                                   |
|---------------------------------|---------------------------------------|-----------------|-----------|-------------|-----------------------------------|
| Ov                              | User Group                            | s               | x         |             |                                   |
| C Specify the g                 | roup membership required to mate      | ch this policy. |           | on reques   | t. If conditions do not match the |
| Groups                          |                                       |                 |           | are conf    | igured.                           |
|                                 |                                       |                 |           |             | A                                 |
|                                 |                                       |                 |           | iter must   | ■ belong to one of the selected   |
|                                 | Add Groups                            | Remove          |           | : belong to | o one of the selected groups.     |
|                                 | Select G                              | ОК Са           | ncel      | o one of t  | the selected groups.              |
| Select this obje                | ect type:                             | ioup            |           |             | pcol (HCAP) location groups       |
| Group                           |                                       |                 | Object Ty | pes         | NPS and some third party          |
| From this locati<br>wlanlsc.com | on:                                   |                 | Locatio   | ns          | Add Cancel                        |
| Enter the object                | t name to select ( <u>examples</u> ): |                 |           |             |                                   |
| Domain Admin                    | <u>s</u>                              |                 | Check N   | ames        | . Edit Remove                     |
| Advanced.                       |                                       | ОК              | Car       | ncel        |                                   |

The condition, if added correctly, should look as shown here.

|                           |                                                 |                                                                                                    | Cisco WLC RW Properties                                                                                                    | 2  |
|---------------------------|-------------------------------------------------|----------------------------------------------------------------------------------------------------|----------------------------------------------------------------------------------------------------|----|
| verview                   | Conditions                                      | Constraints                                                                                                    | Settings                                                                                                    |    |
| Configure<br>If condition | the condition<br>ons match the<br>on request, N | ns for this network of the second second sec | work policy.<br>request, NPS uses this policy to authorize the connection request. If conditions do not match the<br>policy and evaluates other policies, if additional policies are configured. |    |
| Cor                       | ndition                                         | V                                                                                                    | /alue                                                                                                    |    |
| 🚜 Use                     | er Groups                                       | W                                                                                                    | VLANLSC\Domain Admins                                                                                                    |    |
| Condition<br>The User     | description:<br>Groups cond                     | lition specifies                                                                                                    | s that the connecting user must belong to one of the selected groups.                                                                                                    |    |
|                           |                                                 |                                                                                                    |                                                                                                    |    |
|                           |                                                 |                                                                                                    | Add Edit Remo                                                                                                    | ve |

**Note**: To find out the location and object name details, open the active directory and look for the desired username. In this example, **Domain Admins** consists of users who are given full access. **adminuser** is part of this object name.

|                                                                                                    | Ac                                                                                                    | tive Directory Use                                                                                                    | rs and Con                                                                           | nputers                                     |                                                   |                            | - | x                    |
|----------------------------------------------------------------------------------------------------|----------------------------------------------------------------------------------------------------|----------------------------------------------------------------------------------------------------|--------------------------------------------------------------------------------------|---------------------------------------------|---------------------------------------------------|----------------------------|---|----------------------|
| File Action View Help<br>Active Directory Users and Com<br>Active Directory Users and Com<br>Saved Queries<br>Wanlsc.com<br>Builtin<br>Computers<br>Domain Controllers<br>ForeignSecurityPrincipals<br>Managed Service Accour<br>Users | Admi<br>Name<br>Admi<br>Admi<br>Admi<br>Admi<br>Allow<br>Anan<br>AP US<br>Ar US<br>Ar US<br>AC ert P<br>AC<br>Contr<br>Contr<br>C | Remote control<br>Member Of<br>General Address<br>Admin Use<br>First name:<br>Last name:<br>Display name:<br>Description:<br>Office: | rs and Con<br>Admin Us<br>Remote D<br>Dial-in<br>Account<br>er<br>User<br>Admin User | er Prope<br>Desktop Sen<br>Envir<br>Profile | erties<br>vices Profile<br>onment  <br>Telephones | COM+ Sessions Organization |   | ×                    |
| < III >                                                                                                    | St Doma<br>Doma<br>Doma<br>Emple<br>Enter;<br>Coup<br>Login<br>RAS a<br>Read-                                                                                                    | Office:<br>Telephone number:<br>E-mail:<br>Web page:                                                                                 | K C                                                                                  | ancel                                       | Apply                                             | Other<br>Other             |   | <ul> <li></li> </ul> |

|                                                                                                    | Active Directory Users and Compute                                                                                                    | ers                              |                                                                    |
|----------------------------------------------------------------------------------------------------|----------------------------------------------------------------------------------------------------|----------------------------------|--------------------------------------------------------------------|
| File Action View Help                                                                                   | Admin User Properties                                                                                                    | ? X                              |                                                                    |
| Active Directory Users and<br>Active Directory Users and<br>Saved Queries<br>Managed Service A<br>Users | Remote control       Remote Desktop Services Profile         General       Address       Account       Profile       Telephones         Member Of       Dial-in       Environment         Member of:       Name       Active Directory Domain Services Folder         Domain Admins       wlanisc.com/Users | COM+<br>Organization<br>Sessions | rou<br>rou<br>rou<br>rou<br>rou<br>rou<br>rou<br>rou<br>rou<br>rou |
|                                                                                                    | Primary group:       Domain Admins         Set Primary Group       There is no need to change Primary you have Macintosh clients or POSI2 applications.         OK       Cancel       Apply                                                                                                    | group unless<br>X-compliant      | istra<br>rou<br>rou<br>ir gi<br>rou<br>ip c<br>rou                 |

Step 7. Under the **Constraints** tab, navigate to **Authentication Methods** and ensure only **unencrypted authentication** is checked.

| Overview       Constraints       Settings         Configure the constraints for this network policy.       F all constraints         Y all constraints       Constraints         Constraints       Authentication Methods         Authentication Methods       EAP types are negotiated between NPS and the client in the order in which they are listed.         EAP types are negotiated between NPS and the client in the order in which they are listed.         EAP types are negotiated between NPS and the client in the order in which they are listed.         EAP types are negotiated between NPS and the client in the order in which they are listed.         EAP types are negotiated between NPS and the client in the order in which they are listed.         EAP types are negotiated between NPS and the client in the order in which they are listed.         EAP types are negotiated between NPS and the client in the order in which they are listed.         EAP types are negotiated between NPS and the client in the order in which they are listed.         EAP types are negotiated between NPS and the client in the order in which they are listed.         EAP types are negotiated between NPS and the client in the order in which they are listed.         EAP types       Constraints         More Down       More Down         Add       Edt         Remove       Less secure authentication methods:         Ouer can change password after thas expired <t< th=""><th></th><th>Cisco WLC RW Properties</th></t<> |                                                                                                    | Cisco WLC RW Properties                                                                                                    |
|----------------------------------------------------------------------------------------------------|----------------------------------------------------------------------------------------------------|----------------------------------------------------------------------------------------------------|
| Add       Edt       Remove         Less secure authentication methods:       Microsoft Encrypted Authentication version 2 (MS-CHAP-v2)         User can change password after it has expired         Microsoft Encrypted Authentication (MS-CHAP)         User can change password after it has expired         Encrypted authentication (MS-CHAP)         User can change password after it has expired         Encrypted authentication (CHAP)         Vuencrypted authentication (PAP, SPAP)         Allow clients to connect without negotiating an authentication method         Perform machine health check only                                                                                                    | Overview       Conditions       Constraints       Settings         Configure the constraints for this network poli       If all constraints are not matched by the constraints:         Constraints:       Constraints         Constraints:       Constraints         Muthentication Methods       Idle Timeout         Session Timeout       Session Timeout         Called Station ID       Day and time restrictions         NAS Port Type | Cisco WLC RW Properties  Cisco WLC RW Properties  Cy. ection request, network access is denied.  Allow access only to those clients that authenticate with the specified methods.  EAP types are negotiated between NPS and the client in the order in which they are listed.  EAP Types:  Move Up Move Down |
|                                                                                                    | NAS Port Type                                                                                                    | Add       Edt       Remove         Less secure authentication methods:                                                                                                    |

Step 8. Under the **Settings** tab, navigate to **RADIUS Attributes > Standard**. Click **Add** to add a new attribute, **Service-Type**. From the drop-down menu, select **Administrative** to provide full access to the users mapped to this policy. Click on Apply to save the changes, as shown in the image.

| ADILIS Attributes                               | Attailude Information X                              |                       |
|-------------------------------------------------|------------------------------------------------------|-----------------------|
| Charderd                                        | Attribute information                                | andard attribute, and |
| Standard                                        | Attribute name:                                      | ADIOS CIEILS, See     |
| Vendor Specific                                 | Service-Type                                         |                       |
| Network Access Protecti                         | Attribute number:                                    |                       |
| NAP Enforcement                                 | 6                                                    |                       |
| Extended State                                  | Attribute format:<br>Enumerator                      |                       |
| Routing and Remote Acc                          |                                                      |                       |
| Multilink and Bandwid<br>Allocation Protocol (B | Attribute Value:<br>Commonly used for Dial-Up or VPN |                       |
| IP Filters                                      | <pre></pre>                                          |                       |
| Encryption                                      | O Commonly used for 802.1x                           |                       |
| No IP Settings                                  | <none></none>                                        |                       |
|                                                 | Others                                               |                       |
|                                                 | Administrative                                       |                       |
|                                                 | OK Crock                                             |                       |
|                                                 | UK Calicei                                           |                       |

**Note**: If you want to give read-only access to specific users, select NAS-Prompt from the drop-down. In this example, another policy named **Cisco WLC RO** is created to provide read-only access to users under **Domain Users** object name.

|                                                                                                    | Cisco WLC RO Properties                                                                                                    |
|----------------------------------------------------------------------------------------------------|----------------------------------------------------------------------------------------------------|
| Overview Conditions Constr                                                                          | aints Settings                                                                                                    |
| Configure the conditions for thi<br>If conditions match the connec<br>connection request, NPS skips | s network policy.<br>tion request, NPS uses this policy to authorize the connection request. If conditions do not match the<br>this policy and evaluates other policies, if additional policies are configured. |
| Condition                                                                                           | Value                                                                                                    |
| all User Groups                                                                                     | WLANLSC\Domain Users                                                                                                    |
| Condition description:<br>The User Groups condition spe                                             | ecifies that the connecting user must belong to one of the selected groups.                                                                                                    |
|                                                                                                    | OK Cancel Apply                                                                                                    |

|                                                                                                    | Cisco WLC RO Properties                                                                                                    | ×    |  |  |  |
|----------------------------------------------------------------------------------------------------|----------------------------------------------------------------------------------------------------|------|--|--|--|
| Overview Conditions Constr<br>Configure the settings for this r<br>If conditions and constraints m | aints Settings<br>etwork policy.<br>atch the connection request and the policy grants access, settings are applied.                                                                                                    |      |  |  |  |
| Settings:<br>RADIUS Attributes                                                                     | Attribute Information X                                                                                                    | _    |  |  |  |
| Standard<br>Vendor Specific                                                                        | Attribute name:<br>Service-Type                                                                                                    |      |  |  |  |
| Network Access Protection                                                                          | Attribute number:<br>6                                                                                                    |      |  |  |  |
| Routing and Remote Acc<br>Build Remote Acc<br>Build Remote Acc                                     | Attribute Value:                                                                                                    |      |  |  |  |
| Allocation Protocol (B<br>P IP Filters                                                             | Commonly used for Dial-Up or VPN                                                                                                    |      |  |  |  |
| Encryption                                                                                         | Commonly used for 802.1x     Image: A state of the state of the state of th |      |  |  |  |
|                                                                                                    | NAS Prompt V OK Cancel                                                                                                    |      |  |  |  |
|                                                                                                    |                                                                                                    |      |  |  |  |
|                                                                                                    | OK Cancel &                                                                                                    | sply |  |  |  |

## Verify

1. When **loginuser** credentials are used, the user is not allowed to configure any changes on the controller.

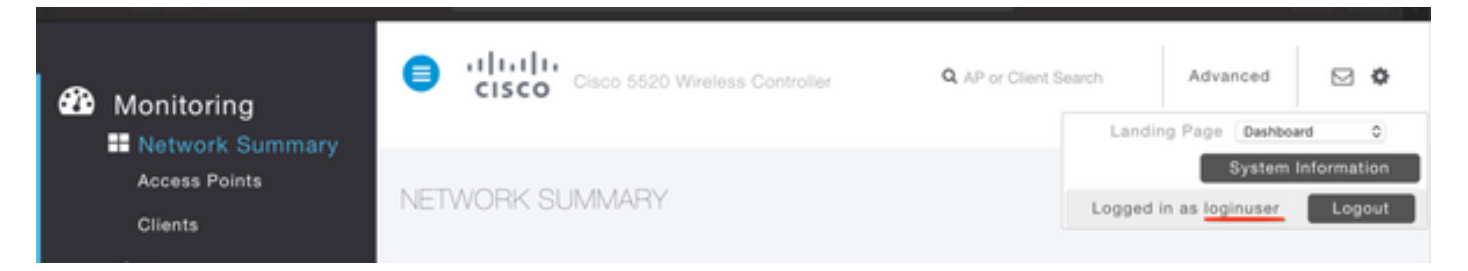

| General                         | Security       | QoS   | Policy-Mapping         | Advanced            |       |         |
|---------------------------------|----------------|-------|------------------------|---------------------|-------|---------|
|                                 |                |       |                        |                     |       |         |
| Profile Na                      | ame            | tes   | tr                     |                     |       |         |
| Туре                            |                | WL    | AN                     |                     |       |         |
| SSID                            |                | tes   | t2                     |                     |       |         |
| Status                          |                |       | Enabled                |                     |       |         |
|                                 |                |       |                        |                     |       |         |
| Security                        | Policies       |       |                        |                     |       |         |
|                                 |                |       |                        |                     |       | inges.) |
|                                 |                | Autho | rization Failed. No su | fficient privileges |       |         |
| Radio Pol                       | icy            |       |                        |                     |       |         |
| Interface                       | /Interface Gro |       |                        |                     |       |         |
| Multicast                       | Vlan Feature   |       |                        |                     | Close |         |
| Broadcas                        | t SSID         | 0     | Lilavieu               |                     |       |         |
| NAS-ID                          |                | nor   | ne                     |                     |       |         |
|                                 |                |       |                        |                     |       |         |
| Multicast<br>Broadcas<br>NAS-ID | t SSID         | nor   | ne                     |                     | Close |         |

From **debug aaa all enable**, you can see that the service-type attribute's value in authorization response is 7 which corresponds to NAS-prompt.

```
*aaaQueueReader: Dec 07 22:20:14.664: 30:01:00:00:00:00 Successful transmission of
Authentication Packet (pktId 14) to 10.106.33.39:1812 from server queue 0, proxy state
30:01:00:00:00:00-00:00
*aaaQueueReader: Dec 07 22:20:14.664: 00000000: 01 0e 00 48 47 f8 f3 5c 58 46 98 ff 8e f8 20 7a
\dots HG. \backslash XF. . . . z
*aaaQueueReader: Dec 07 22:20:14.664: 00000010: f6 a1 f1 d1 01 0b 6c 6f 67 69 6e 75 73 65 72 02
.....loginuser.
*aaaQueueReader: Dec 07 22:20:14.664: 00000020: 12 c2 34 69 d8 72 fd 0c 85 aa af 5c bd 76 96 eb
...4i.r....\.v..
*aaaQueueReader: Dec 07 22:20:14.664: 00000030: 60 06 06 00 00 07 04 06 0a 6a 24 31 20 0b 43
....j$1..C
*aaaQueueReader: Dec 07 22:20:14.664: 00000040: 69 73 63 6f 2d 57 4c 43 isco-WLC
:
:
*radiusTransportThread: Dec 07 22:20:14.668: 30:01:00:00:00:00 Access-Accept received from
RADIUS server 10.106.33.39 (gid:0) with port:1812, pktId:14
*radiusTransportThread: Dec 07 22:20:14.668: AuthorizationResponse: 0xa3d3fb25a0
*radiusTransportThread: Dec 07 22:20:14.668: RadiusIndexSet(1), Index(1)
*radiusTransportThread: Dec 07 22:20:14.668:
protocolUsed.....0x0000001
*radiusTransportThread: Dec 07 22:20:14.668:
*radiusTransportThread: Dec 07 22:20:14.668: Packet contains 2 AVPs:
*radiusTransportThread: Dec 07 22:20:14.668: AVP[01] Service-
*radiusTransportThread: Dec 07 22:20:14.668: AVP[02]
Class.....DATA (44 bytes)
```

2. When **adminuser** credentials are used, the user should have full access with **service-type** value 6, which corresponds to **administrative**.

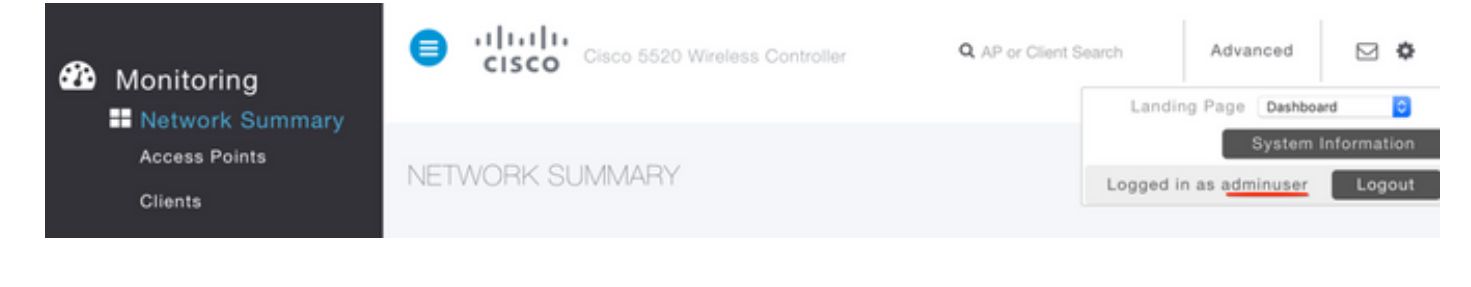

```
*aaaQueueReader: Dec 07 22:14:27.439: AuthenticationRequest: 0x7fba240c2f00
*aaaQueueReader: Dec 07 22:14:27.439:
proxyState.....2E:01:00:00:00:00-00:00
*aaaQueueReader: Dec 07 22:14:27.439: Packet contains 5 AVPs:
*aaaQueueReader: Dec 07 22:14:27.439: AVP[01] User-Name......adminuser
(9 bytes)
*aaaQueueReader: Dec 07 22:14:27.439: AVP[04] Nas-Ip-
*aaaQueueReader: Dec 07 22:14:27.439: AVP[05] NAS-Identifier.....Cisco-WLC
(9 bytes)
:
:
*radiusTransportThread: Dec 07 22:14:27.442: 2e:01:00:00:00 Access-Accept received from
RADIUS server 10.106.33.39 (qid:0) with port:1812, pktId:13
*radiusTransportThread: Dec 07 22:14:27.442: AuthorizationResponse: 0xa3d3fb25a0
*radiusTransportThread: Dec 07 22:14:27.442:
protocolUsed.....0x00000001
*radiusTransportThread: Dec 07 22:14:27.442:
proxyState.....2E:01:00:00:00:00-00:00
*radiusTransportThread: Dec 07 22:14:27.442: AVP[01] Service-
Type.....0x00000006 (6) (4 bytes)
*radiusTransportThread: Dec 07 22:14:27.442: AVP[02]
Class.....DATA (44 bytes)
```

#### Troubleshoot

In order to troubleshoot management access to WLC through NPS, run **debug aaa all enable** command.

1. The logs when incorrect credentials are used is shown here.

```
*aaaQueueReader: Dec 07 22:36:39.753: 32:01:00:00:00:00 Successful transmission of
Authentication Packet (pktId 15) to 10.106.33.39:1812 from server queue 0, proxy state
32:01:00:00:00:00-00:00
*aaaQueueReader: Dec 07 22:36:39.753: 00000000: 01 0f 00 48 b7 e4 16 4d cc 78 05 32 26 4c ec 8d
....H....M.x.2&L...
*aaaQueueReader: Dec 07 22:36:39.753: 00000010: c7 a0 5b 72 01 0b 6c 6f 67 69 6e 75 73 65 72 02
..[r..loginuser.
*aaaQueueReader: Dec 07 22:36:39.753: 00000020: 12 03 a7 37 d4 c0 16 13 fc 73 70 df 1f de e3 e4
....7.....sp.....
*aaaQueueReader: Dec 07 22:36:39.753: 00000030: 32 06 06 00 00 07 04 06 0a 6a 24 31 20 0b 43
2....j$1..C
*aaaQueueReader: Dec 07 22:36:39.753: 00000040: 69 73 63 6f 2d 57 4c 43 isco-WLC
*aaaQueueReader: Dec 07 22:36:39.753: 32:01:00:00:00:00 User entry not found in the Local FileDB
for the client.
*radiusTransportThread: Dec 07 22:36:39.763: 32:01:00:00:00:00 Counted 0 AVPs (processed 20
bytes, left 0)
*radiusTransportThread: Dec 07 22:36:39.763: 32:01:00:00:00:00 Access-Reject received from
```

#### RADIUS server 10.106.33.39 (qid:0) with port:1812, pktId:15

\*radiusTransportThread: Dec 07 22:36:39.763: 32:01:00:00:00 Did not find the macaddress to be deleted in the RADIUS cache database

\*radiusTransportThread: Dec 07 22:36:39.763: 32:01:00:00:00:00 Returning AAA Error

'Authentication Failed' (-4) for mobile 32:01:00:00:00:00 serverIdx 1

\*radiusTransportThread: Dec 07 22:36:39.763: AuthorizationResponse: 0x7fbaebebf860

\*radiusTransportThread: Dec 07 22:36:39.763: structureSize......136

\*radiusTransportThread: Dec 07 22:36:39.763: resultCode.....-4

\*radiusTransportThread: Dec 07 22:36:39.763:

protocolUsed.....0xfffffff

\*radiusTransportThread: Dec 07 22:36:39.763: Packet contains 0 AVPs:

\*emWeb: Dec 07 22:36:39.763: Authentication failed for loginuser

2. The logs when service-type is used with a value other than **Administrative (value=6)** or **NAS**-**prompt (value=7)** is shown as follows. In such a case, login fails even if authentication succeeds.

```
*aaaQueueReader: Dec 07 22:46:31.849: AuthenticationRequest: 0x7fba240c56a8
*aaaQueueReader: Dec 07 22:46:31.849: Callback.....0xa3c13ccb70
*aaaQueueReader: Dec 07 22:46:31.849:
*aaaQueueReader: Dec 07 22:46:31.849: Packet contains 5 AVPs:
*aaaQueueReader: Dec 07 22:46:31.849: AVP[01] User-Name......adminuser
(9 bytes)
*aaaQueueReader: Dec 07 22:46:31.849: AVP[03] Service-
Type.....0x00000007 (7) (4 bytes)
*aaaQueueReader: Dec 07 22:46:31.849: AVP[04] Nas-Ip-
*aaaQueueReader: Dec 07 22:46:31.849: AVP[05] NAS-Identifier.....Cisco-WLC
(9 bytes)
:
*radiusTransportThread: Dec 07 22:46:31.853: AuthorizationResponse: 0xa3d3fb25a0
*radiusTransportThread: Dec 07 22:46:31.853: RadiusIndexSet(1), Index(1)
*radiusTransportThread: Dec 07 22:46:31.853: resultCode.....0
*radiusTransportThread: Dec 07 22:46:31.853:
protocolUsed.....0x0000001
*radiusTransportThread: Dec 07 22:46:31.853: Packet contains 2 AVPs:
*radiusTransportThread: Dec 07 22:46:31.853: AVP[01] Service-
Type.....0x00000001 (1) (4 bytes)
*radiusTransportThread: Dec 07 22:46:31.853: AVP[02]
Class.....DATA (44 bytes)
*emWeb: Dec 07 22:46:31.853: Authentication succeeded for adminuser
```